## 超星智慧考试系统学生考试操作手册

## 一、学习通

1. 如何登录系统

目前,超星学习通支持 Android 和 IOS 两大移动操作系统。下载安装超星学习通前,请确定您的设备符合系统要求。

您可以通过以下途径下载安装超星学习通:

①应用市场搜索"学习通",查找到图标为 Mpp,下载并安装。

②扫描下面的二维码,跳转到对应链接下载 App 并安装(如用微信扫描二维码请选择在浏览器打开)。

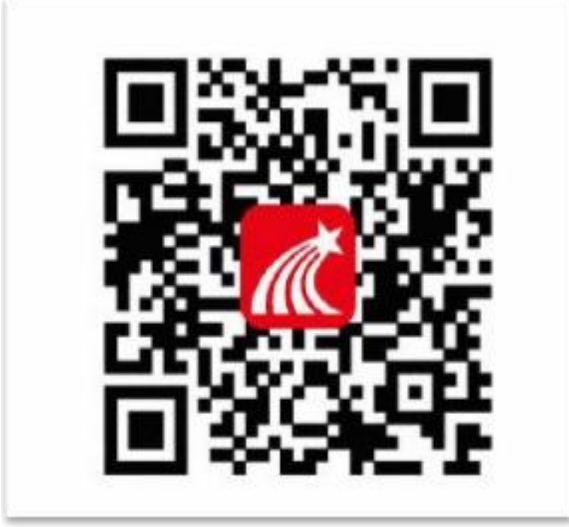

③移动设备浏览器访问链接 http://app. chaoxing. com/, 下载并安装 App。

注意: Android 系统用户通过②③两种方式下载安装时若提示"未知应用来源",请确认继续安装; IOS 系统用户安装时需要动态验证,按照系统提示进行操作即可。

2. 登录学习通

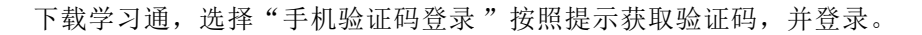

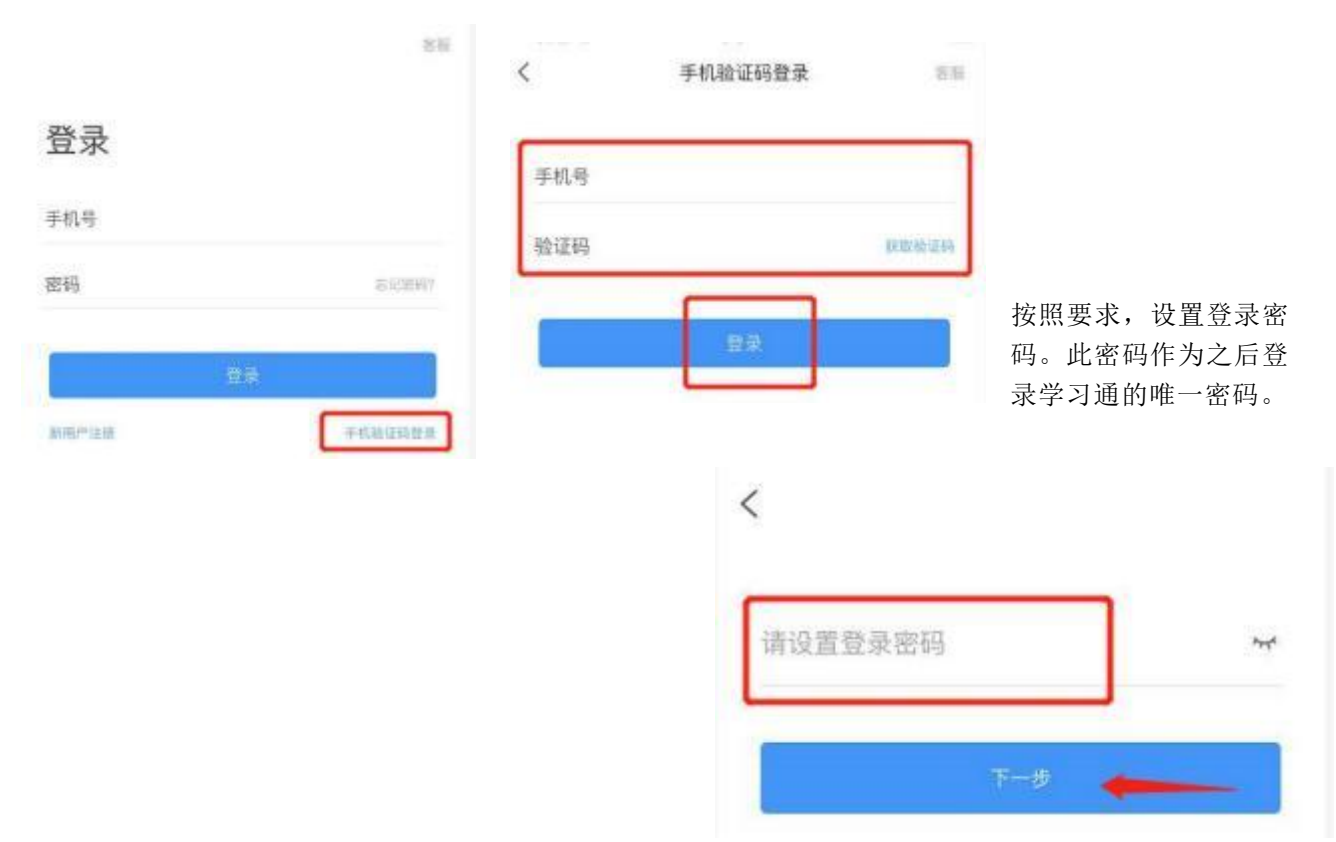

输入学校名称并且从下拉菜单中选择全称(一定要选择)按照页面提示,正确的输入姓名学号。完成后点击"验证"即可。

### 3. 设置密码

1 在"我"中找到"设置"并点击进入,找到"账号管理"。

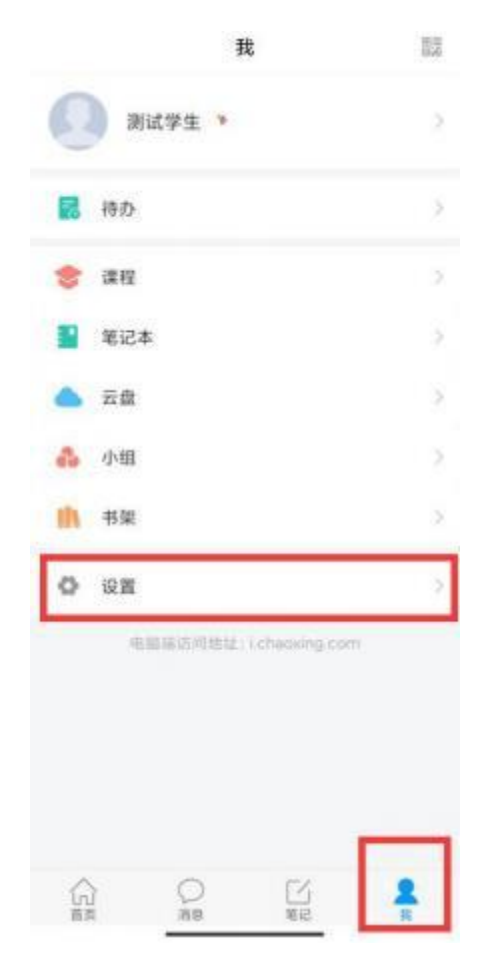

| <      | 设置   |        |
|--------|------|--------|
| 账号管理   |      | 2      |
| 消息推送设置 |      | 2      |
| 语言设置   |      |        |
| 护眼模式   |      |        |
| 管理存储空间 |      |        |
| 帮助中心   |      | 2      |
| 关于     |      | 52.6 > |
|        | 切换账号 |        |
|        | 退出登录 |        |
|        |      |        |
|        |      |        |
|        |      |        |
|        |      |        |

2 在"账号管理"中点击"修改密码"。

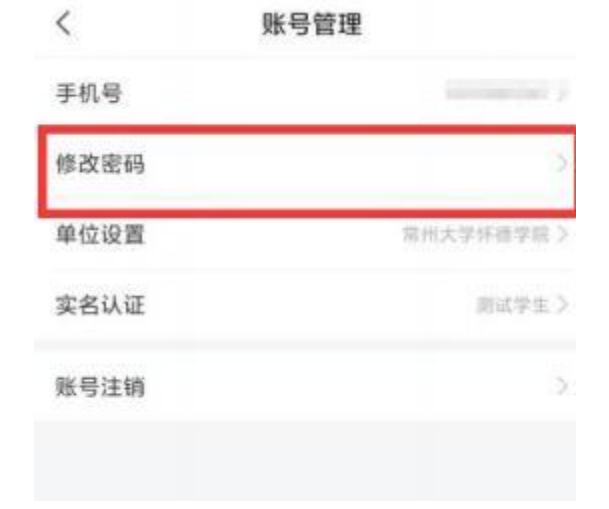

|                 | 未设置或忘记旧密码满点击此处 忘记或得                                                                                                    |
|-----------------|----------------------------------------------------------------------------------------------------|
| 旧教码:            | 徐入田密码     常     ·     ·     ·     ·     ·     ·     ·     ·     ·     ·     ·     ·     ·     ·     ·     ·     ·     ·     ·     ·     ·     ·     ·     ·     ·     ·     ·     ·     ·     ·     ·     ·     ·     ·     ·     ·     ·     ·     ·     ·     ·     ·     ·     ·     ·     ·     ·     ·     ·     ·     ·     ·     ·     ·     ·     ·     ·     ·     ·     ·     ·     ·     ·     ·     ·     ·     ·     ·     ·     ·     ·     ·     ·     ·     ·     ·     ·     ·     ·     ·     ·     ·     ·     ·     ·     ·     ·     ·     ·     ·     ·     ·     ·     ·     ·     ·     ·     ·     ·     ·     ·     ·     ·     ·     ·     ·     ·     ·     ·     ·     ·     ·     ·     ·     ·     ·     ·     ·     ·     ·     ·     ·     ·     ·     ·     ·     ·     ·     ·     ·     ·     ·     ·     ·     ·     ·     ·     ·     ·     ·     ·     ·     ·     ·     ·     ·     ·     ·     ·     ·     ·     ·     ·     ·     ·     ·     ·     ·     ·     ·     ·     ·     ·     ·     ·     ·     ·     ·     ·     ·     ·     ·     ·     ·     ·     ·     ·     ·     ·     ·     ·     ·     ·     ·     ·     ·     ·     ·     ·     ·     ·     ·     ·     ·     ·     ·     ·     ·     ·     ·     ·     ·     ·     ·     ·     ·     ·     ·     ·     ·     ·     ·     ·     ·     ·     ·     ·     ·     ·     ·     ·     ·     ·     ·     ·     ·     ·     ·     ·     ·     ·     ·     ·     ·     ·     ·     ·     ·     ·     ·     ·     ·     ·     ·     ·     ·     ·     ·     ·     ·     ·     ·     ·     ·     ·     ·     ·     ·     ·     ·     ·     ·     ·     ·     ·     ·     ·     ·     ·     ·     ·     ·     ·     ·     ·     ·     ·     ·     ·     ·     ·     ·     ·     ·     ·     ·     ·     ·     ·     ·     ·     ·     ·     ·     ·     ·     ·     ·     ·     ·     ·     ·     ·     ·     ·     ·     ·     ·     ·     ·     ·     ·     ·     ·     ·     ·     ·     ·     ·     ·     ·     ·     ·     ·     ·     ·     ·     ·     ·     ·     ·     ·     ·     ·     ·     ·     · |
| 新2961           | 包 输入新密码                                                                                                    |
| <b>煎得为</b> 前-16 | 位、至少省含字母/算字/字符两种组合                                                                                                    |
|                 | m er                                                                                                    |

爸妈同时适用于电脑登录: chaoxing.com

#### 3 输入手机号获取验证码,即可重新设置密码

| <     | 忘记密码     | 客服    | <         | 重置密码                  | 客服 |
|-------|----------|-------|-----------|-----------------------|----|
| +86 🖌 | Trainan' |       | 85 5877.0 |                       |    |
| 验证码   |          | 获取验证码 | 密码要       | 求8~16位,至少包含数字、字母、符号两种 | 元素 |
|       | 下一步      |       |           | 确认                    |    |

4. 打开"学习通" app,在"首页"点击"考试"。

|           |         | 首页    | 4         | 8    |
|-----------|---------|-------|-----------|------|
| Q #       | 資料      |       |           |      |
| 常用        | 波眼      | 关注    | 假读书       | 加加初期 |
|           | 最美图书馆》  | 舌动获奖名 | ар.       | 2    |
|           | 应用广场    |       |           |      |
| 0         | 我的课程    |       |           | 2    |
|           | 考试      |       |           | >    |
| m         | 救师课表    |       |           | 2    |
|           | 学生课表    |       |           |      |
| <b>P0</b> | 知问      |       |           |      |
| 0         | 大雅论文相(  | 以度检测  |           |      |
| 8         | 学习通招聘   |       |           | 5    |
| 1         | C<br>au |       | C/<br>Mie | R    |

5. 进入如下界面,点击右上角的"考试码"(考试码详见附件1)。

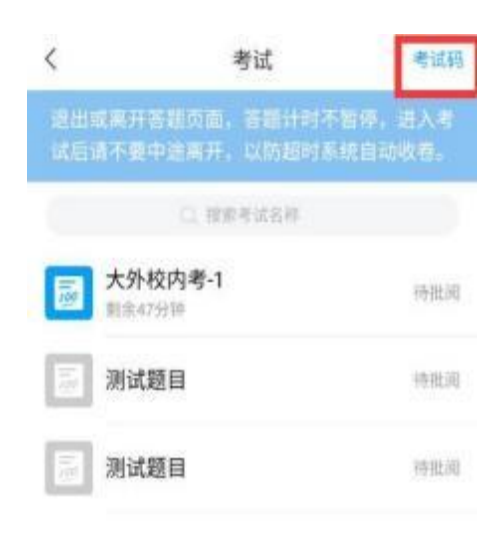

6. 根据自己专业和科目选择对应试卷的"考试码"(考试码详见附件 1),即可进入模拟练习。

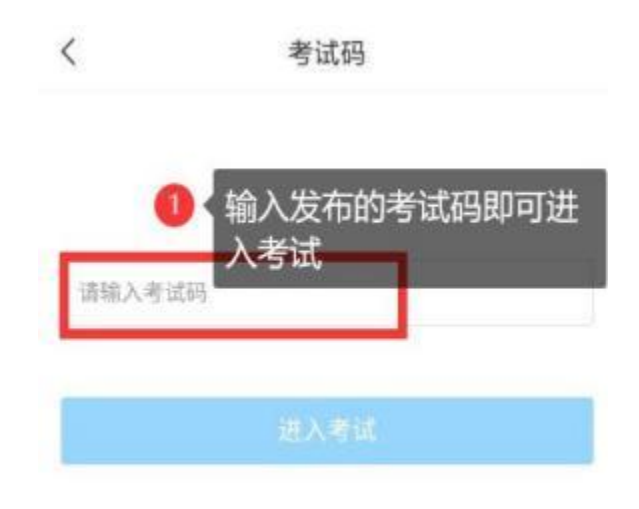

7. 交卷后出现如下界面,可点击重考可进行进行重复测试,点击查看试卷详情可查看题目对应的答案。

| 姓名: 測试学生 学号: 123456<br>领取时间: 2022年05月16日16:21<br>考试用时: 21分钟 |  |
|-------------------------------------------------------------|--|
|                                                             |  |
|                                                             |  |
| 交卷成功!<br>本次考试允许重 <u>美10</u> 0次                              |  |
| 已重考4次 重考                                                    |  |
| дащени /                                                    |  |

# 二、网页端

### 2. 登录界面

初次使用在下图界面输入学号、密码(初始密码为: s654321s)和验证码并点击"登录",跳转界面后 绑定手机号,并修改密码。

| 6      |          |            | 1.00           |  |
|--------|----------|------------|----------------|--|
|        | 10 =4/28 | 的國際的當家     |                |  |
| in the | £ 101    | <b>a</b> ~ | and the second |  |
|        | 86.12026 | 6744       |                |  |
|        | C 24     |            |                |  |

<sup>1.</sup> 进入网页端(http://v10615.kaoshi.chaoxing.com/login)

如果已经绑定完手机号,可直接在如下界面,通过手机号和密码即可进行登录。忘记密码的可点击下 图的忘记密码,通过手机号找回密码。

|       | <b>《</b> 常州大学内 | 「德学院 | 3-   |
|-------|----------------|------|------|
|       | 手机导登录 机构服马登录   |      |      |
|       | 1 ana          |      |      |
| E     | 1 mi E - 10001 |      |      |
| and a |                |      | 1000 |
|       |                |      |      |
|       |                |      |      |

| く送回 |                           | 齊服   |  |
|-----|---------------------------|------|--|
|     | 忘记密码                      |      |  |
|     | +86 -                     |      |  |
|     | <ul> <li>● 验证码</li> </ul> | 重新获取 |  |
|     | <u>►-</u> #               |      |  |
|     |                           |      |  |
|     |                           |      |  |
|     |                           |      |  |
|     |                           |      |  |

3. 登录后,点击右上角的"考试码"(考试码详见附件1)。

| 常州大学怀德学 | 院         |       |                 |                     |                 |   |      | BAC71 - |
|---------|-----------|-------|-----------------|---------------------|-----------------|---|------|---------|
|         |           | akini | cantena, Marian | NR. BACKLANDIGHT, L | unun enterine e | 8 |      |         |
| 专式列表    |           |       |                 |                     |                 |   |      | 104     |
| 245     | - intexts |       | NAL-AUDIOR      | (mit)               |                 |   |      |         |
| 9411    | 08899     |       | 4108W           | #1600K (1990)       | 468             |   | 考试方式 | INT:    |
|         |           |       |                 |                     |                 |   |      |         |
|         |           |       |                 |                     |                 |   |      |         |
|         |           |       |                 |                     |                 |   |      |         |
|         |           |       |                 |                     |                 |   |      |         |
|         |           |       |                 |                     |                 |   |      |         |
|         |           |       |                 |                     |                 |   |      |         |
|         |           |       |                 |                     |                 |   |      |         |
|         |           |       |                 |                     |                 |   |      |         |

4. 根据自己专业和科目选择对应试卷的"考试码"(考试码详见附件 1),即可进入模拟练习。

| 2014B 40-4 |            |      |  |
|------------|------------|------|--|
| 在线考试       |            | 考试列表 |  |
|            |            |      |  |
|            |            |      |  |
| 考试码        | 请输入考试码进入考试 |      |  |
|            |            |      |  |
|            |            |      |  |
|            | 进入考试       |      |  |
|            |            |      |  |
|            |            |      |  |
|            |            |      |  |

5. 交卷完成后可重新输入"考试码"(考试码详见附件 1),进入如下界面重新测试。或者,点击"查看 学生作答详情"查看自己的考试题目和答案。

| 常州大学怀德学院 |                                                                                                    | 🔘 md74 - |
|----------|----------------------------------------------------------------------------------------------------|----------|
|          | L MANYWAIX                                                                                                    |          |
|          | <ul> <li>E3. #02185</li> </ul>                                                                                                    |          |
|          | REMARK 15690                                                                                                    |          |
|          | 加索税用<br>本式用示約点10週期刊、同中和内制10週、回知用料4週、調空制4週。                                                                                                    |          |
|          | 考试器略: 1, 南开或运动号以两面高额计切下接上,南干面中运南开号以两面。                                                                                                    |          |
|          | <ol> <li>保持自己的分析展示单、不要有与专己无外的内容。</li> <li>专家以股中公理出现交面干扰、前目至日增有、清洁出口商利特成量出面积分入专式。</li> </ol>                                                                                                    |          |
|          | □ 我们成员用限要                                                                                                    |          |
|          |                                                                                                    |          |
|          | and avalation and a construction of the second second seco | 1        |

## 附件 1:

请根据自己专业及科目,输入对应试卷的考试码进行练习:

| 试卷名称          | 考试码      |
|---------------|----------|
| 大学英语(非英语专业)1  | t1392994 |
| 大学英语(非英语专业)2  | t8583432 |
| 大学英语(非英语专业)3  | t216622  |
| 大学英语(非英语专业)4  | t7596241 |
| 大学英语(非英语专业)5  | t0584031 |
| 大学英语(非英语专业)6  | t4269214 |
| 大学英语(非英语专业)7  | t3512276 |
| 大学英语(非英语专业)8  | t174572  |
| 大学英语(非英语专业)9  | t423434  |
| 大学英语(非英语专业)10 | t4185360 |
| 大学英语(英语专业)1   | t3597577 |

| 大学英语(英语专业)2  | t6783579 |
|--------------|----------|
| 大学英语(英语专业)3  | t145690  |
| 大学英语(英语专业)4  | t1334058 |
| 大学英语(英语专业)5  | t326971  |
| 大学日语(日语专业)1  | t9269315 |
| 大学日语(日语专业)2  | t2793742 |
| 大学日语(日语专业)3  | t3196108 |
| 大学日语(日语专业)4  | t1999382 |
| 大学日语(日语专业)5  | t2042815 |
| 大学日语(非日语专业)1 | t1691460 |
| 大学日语(非日语专业)2 | t7699011 |
| 大学日语(非日语专业)3 | t7589780 |
| 大学日语(非日语专业)4 | t142437  |
| 大学日语(非日语专业)5 | t3885903 |
| 大学俄语 1       | t9528041 |
| 大学俄语 2       | t7973211 |
| 大学俄语 3       | t9277688 |
| 大学俄语 4       | t7888996 |
| 大学俄语 5       | t7923867 |